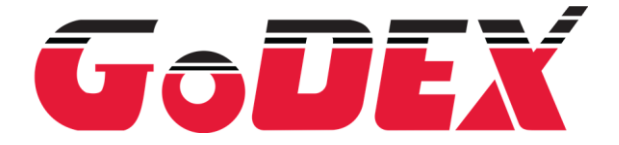

Page 1 of 9

### Installing Godex macOS driver

#### **Overview:**

Godex Linux and macOS drivers are based on CUPS (formerly an acronym for Common UNIX Printing System) is a modular printing system for Unix and Unix-like operating systems which allows a computer to act as a print server. A computer running CUPS is a server that can accept print jobs from client computers, process them, and send them to the appropriate printer. CUPS consists of a print spooler and scheduler, a filter system that converts the print data to a format that the printer will understand, and a backend system that sends this data to the print device.

More information about CUPS you can find under: <a href="https://www.cups.org/">https://www.cups.org/</a>

Information below describes the standard installation of Godex printer driver in Linux environment. For advance installation and more information, please refer to documents provided together with the driver in *rastertoezpl-1.1.2/doc* and CUPS documentation under <u>https://www.cups.org/</u>.

### Driver download:

The actual version of Godex Linux/MAC driver can be found in Godex International official website under Downloads -> **Driver** 

(<u>https://www.godexintl.com/downloads?locale=en\_GB</u>)

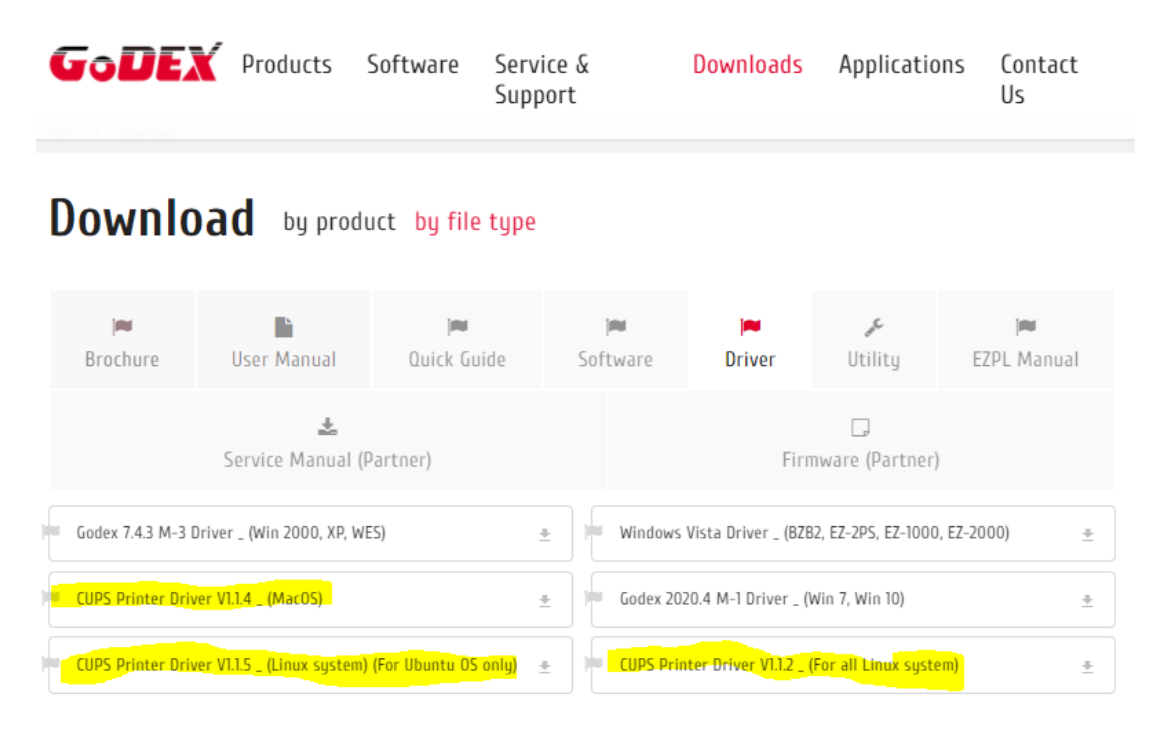

Please download the appropriate driver for the OS you want to install it on.

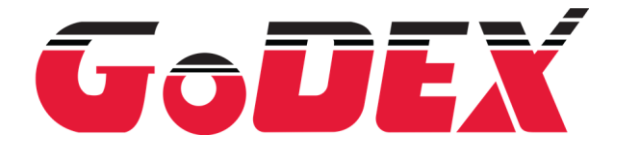

Page 2 of 9

# Driver install:

Select Open with -> Installer (default):

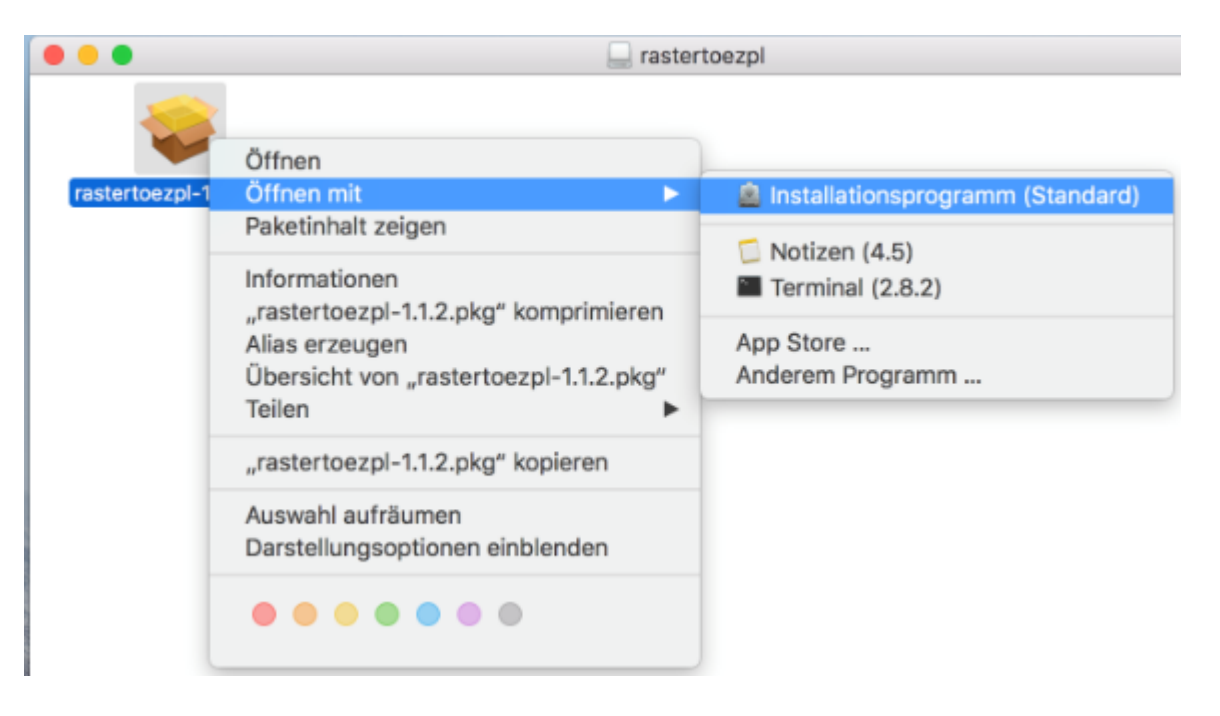

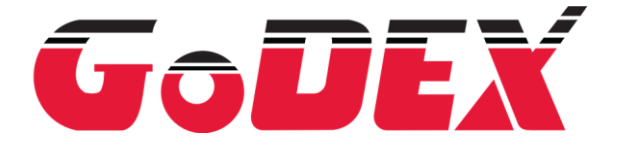

Page 3 of 9

## Please confirm the security prompt:

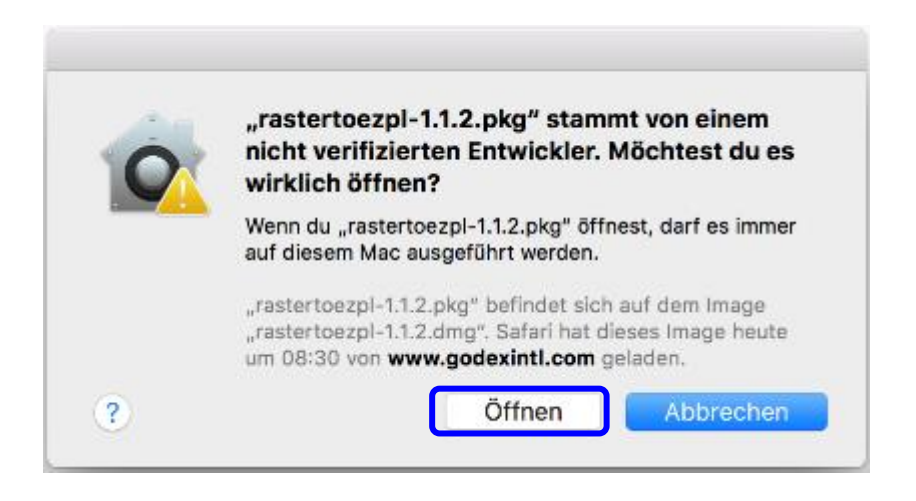

Installation wizard will opened, please follow the steps:

| ••                                                                                                    | 💝 "rastertoezpl" installieren                                                                                                    |
|----------------------------------------------------------------------------------------------------|----------------------------------------------------------------------------------------------------|
|                                                                                                    | Willkommen bei: rastertoezpl                                                                                                    |
| <ul> <li>Einführung</li> <li>Bitte lesen</li> <li>Lizenz</li> <li>Zielvolume<br/>auswählen</li> <li>Installationstyp</li> <li>Installation</li> <li>Zusammenfassung</li> </ul> | Welcome to the CUPS drivers for Godex thermotransfer printers.<br>This binary driver is only for Intel x86 processors (both, 32- and 64-bit). |
|                                                                                                    |                                                                                                    |
|                                                                                                    | Zurück                                                                                                    |

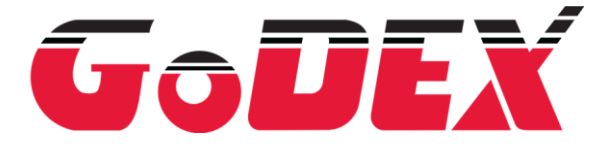

Page 4 of 9

|                                                                                                    | Wichtige Informationen                                                                                                    |
|----------------------------------------------------------------------------------------------------|----------------------------------------------------------------------------------------------------|
| Einführung                                                                                                    | Documantation for this driver and PPD files is in folder<br>/usr/local/share/doc/rastertoezpl/.                                                                                                    |
| Bitte lesen                                                                                                    | Please, read it for more information.                                                                                                    |
| Lizenz                                                                                                    |                                                                                                    |
| Zielvolume<br>auswählen                                                                                               |                                                                                                    |
| Installationstyp                                                                                                    |                                                                                                    |
| Installation                                                                                                    |                                                                                                    |
| Zusammenfassung                                                                                                    |                                                                                                    |
|                                                                                                    | Drucken Sichern Zurück Fortfahren                                                                                                    |
| • 0                                                                                                    | 🥪 "rastertoezpl" installieren                                                                                                    |
| • 0                                                                                                    | 🥪 "rastertoezpl" installieren<br>Softwarelizenzvertrag                                                                                                    |
| Einführung                                                                                                    | "rastertoezpl" installieren          Softwarelizenzvertrag         English                                                                                                    |
| <ul> <li>Einführung</li> <li>Bitte lesen</li> </ul>                                                                   | Softwarelizenzvertrag English GNU LIBRARY GENERAL PUBLIC LICENSE Version 2, lune 1991                                                                                                    |
| Einführung<br>Bitte lesen<br>Lizenz<br>Zielvolume<br>auswählen                                                        |                                                                                                    |
| Einführung<br>Bitte lesen<br>Lizenz<br>Zielvolume<br>auswählen<br>Installationstyp                                    | Installieren  Softwarelizenzvertrag  English  GNU LIBRARY GENERAL PUBLIC LICENSE Version 2, June 1991  Copyright (C) 1991 Free Software Foundation, Inc. 51 Franklin Street, Fifth Floor, Boston, MA 02110-1301 USA Everyone is permitted to copy and distribute verbatim copies of this license document, but changing it is not allowed.                                                                                                    |
| Einführung<br>Bitte lesen<br>Lizenz<br>Zielvolume<br>auswählen<br>Installationstyp<br>Installation                    |                                                                                                    |
| Einführung<br>Bitte lesen<br>Lizenz<br>Zielvolume<br>auswählen<br>Installationstyp<br>Installation<br>Zusammenfassung | Installieren      Installieren      Softwarelizenzvertrag      English     Copyright (C) 1991 Free Software Foundation, Inc.     S1 Franklin Street, Fith Floor, Boston, MA 02110-1301 USA     Everyone is permitted to copy and distribute verbatim copies     of this license document, but changing it is not allowed.      [This is the first released version of the library GPL. It is     numbered 2 because it goes with version 2 of the ordinary GPL.]      Preamble                                                                                                    |
| Einführung<br>Bitte lesen<br>Lizenz<br>Zielvolume<br>auswählen<br>Installationstyp<br>Installation<br>Zusammenfassung | Installieren      Installieren      Softwarelizenzvertrag      Inglish     Inglish     Inglinglish     Inglish     Inglish     Inglish     Inglish     Inglin |
| Einführung<br>Bitte lesen<br>Lizenz<br>Zielvolume<br>auswählen<br>Installationstyp<br>Installation<br>Zusammenfassung | Installieren      Installieren      Softwarelizenzvertrag      Inglish     Inglish     Inglinglish     Inglish     Inglish     Inglish     Inglish     Inglin |

Accept the GNU license:

| Um mit der Installation de  | r Software fortzufahren, musst du den      |
|-----------------------------|--------------------------------------------|
| Softwarelizenzvertrag akz   | eptieren.                                  |
| Klicke auf Akzentieren* un  | mit der Installation fortzufahren          |
| Klicke auf "Ablehnen", um d | ie Installation abzubrechen und zu beenden |
|                             |                                            |
|                             |                                            |
|                             |                                            |
| Linear lesen                | Ablahasa                                   |

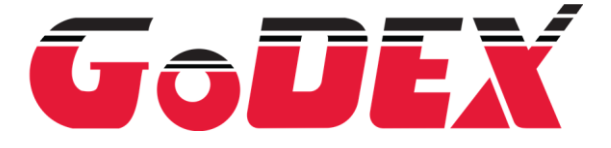

Page 5 of 9

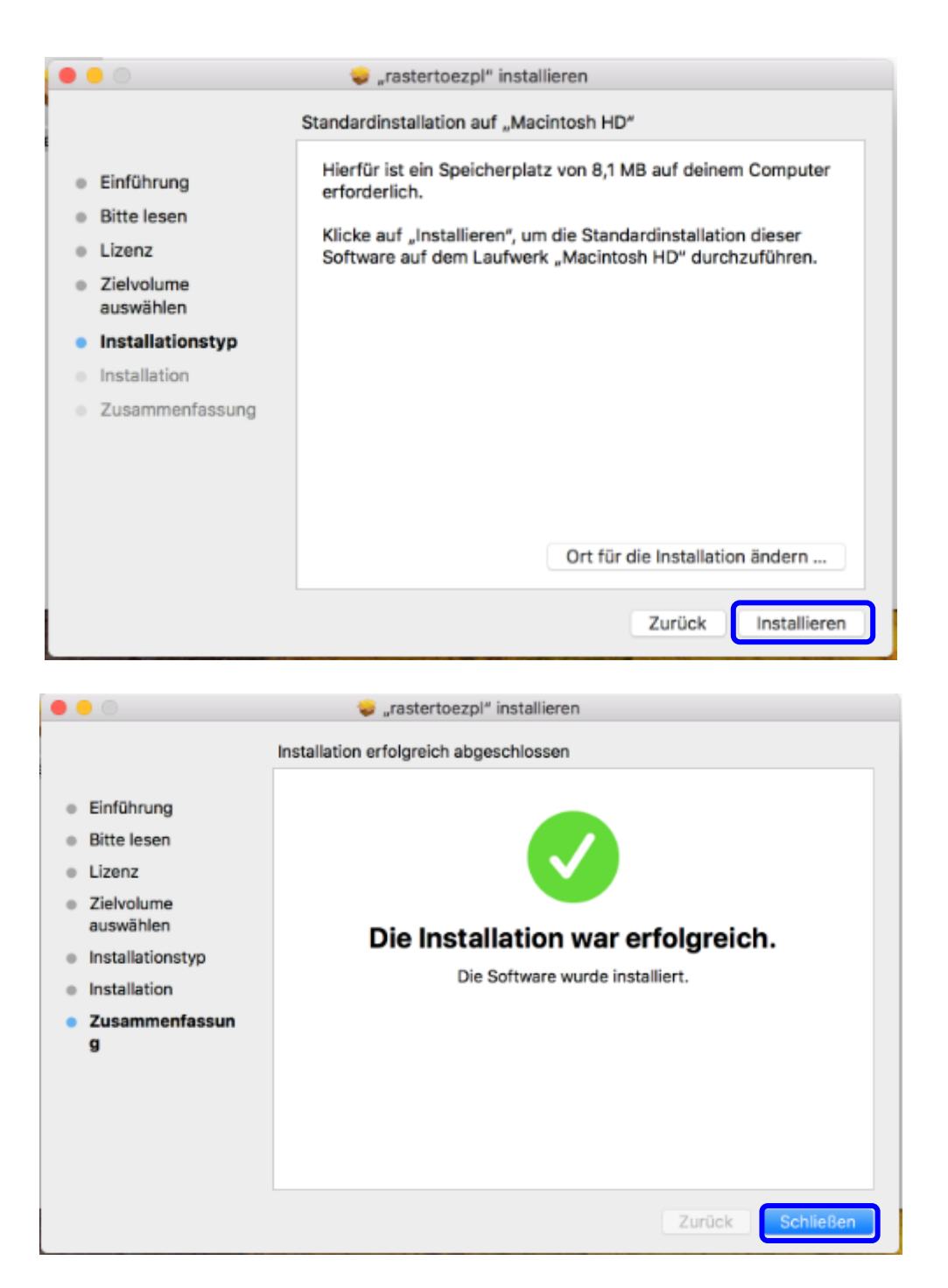

After succesfull instalation, system might ask you if you want to keep the installer or to delete it, you can delete it:

| Möchtest du das Installationsprogramm für<br>"rastertoezpl" in den Papierkorb bewegen?<br>Klicke auf "Behalten", um dieses Paket und Image am |
|----------------------------------------------------------------------------------------------------|
| Behalten In den Papierkorb legen                                                                                                    |

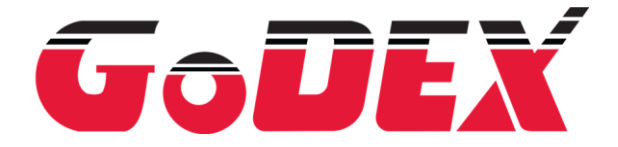

Page 6 of 9

## Adding Godex printer to macOS:

Select System Preferences:

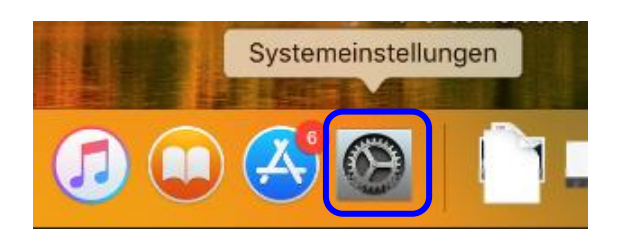

### Select Printers and Scanners:

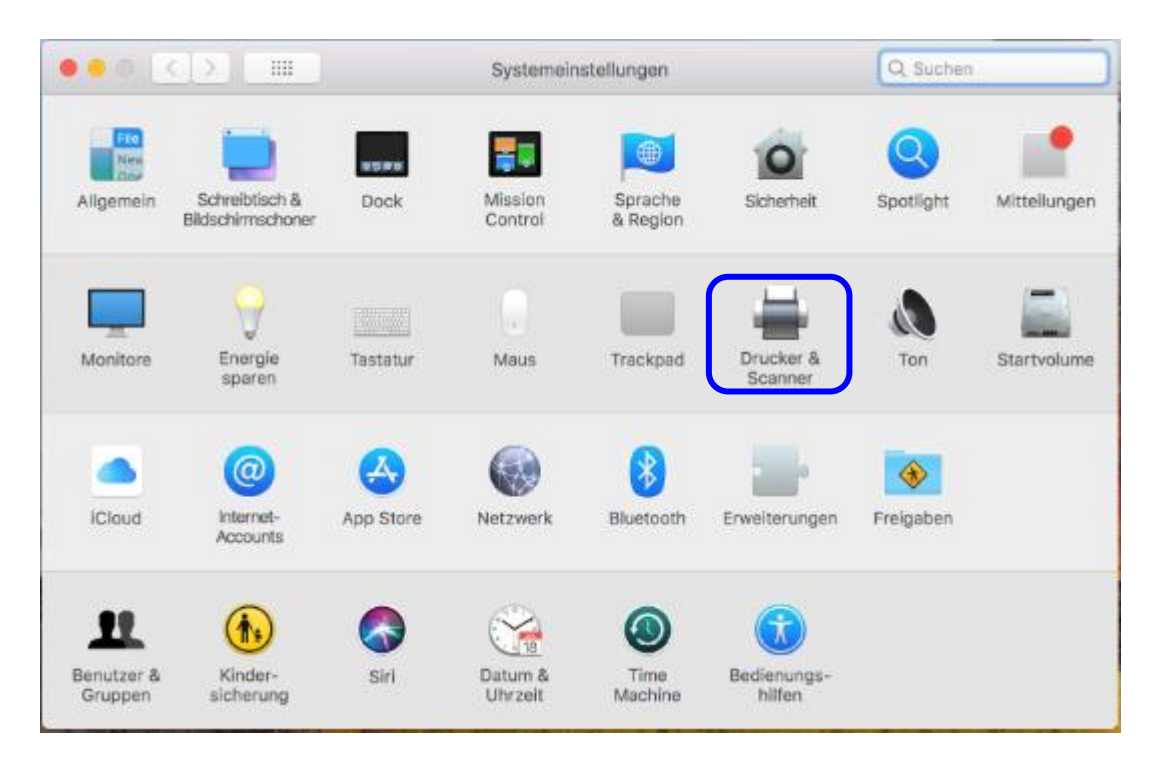

#### Press + :

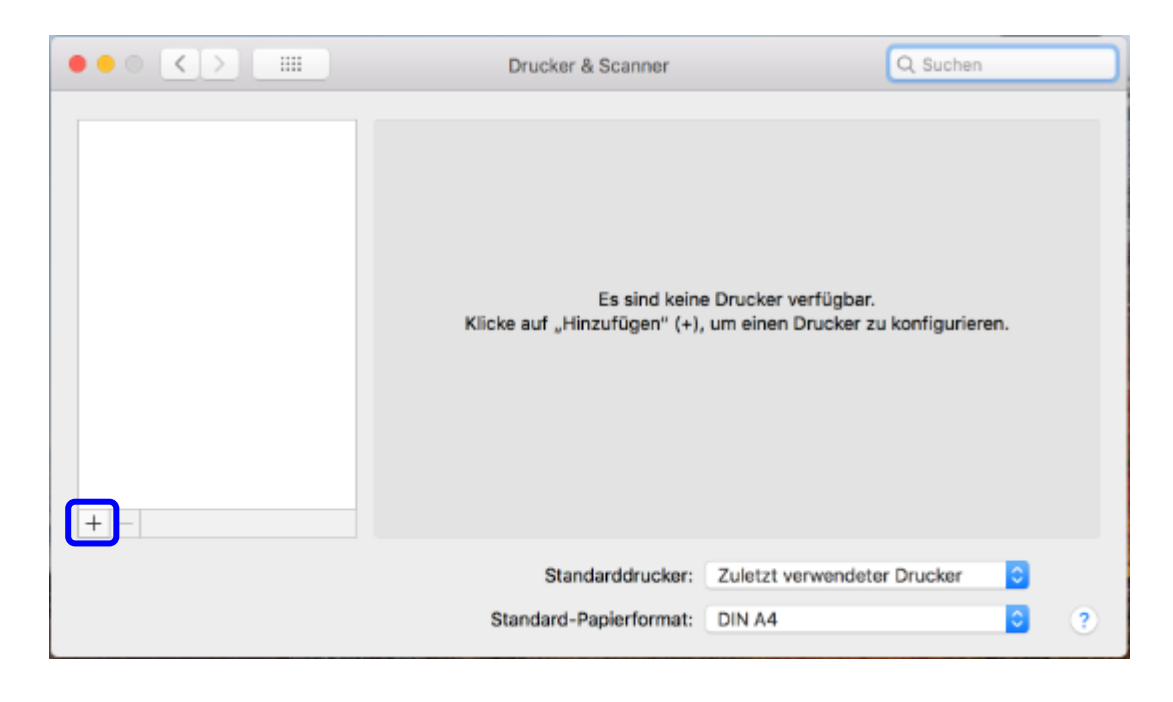

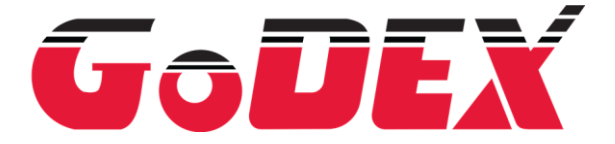

Page 7 of 9

In the Add window, select IP, input the IP of the printer, select HP Jetdirect – Socket Protocol. Use, select Other:

|                             | Hinzufügen                               |
|-----------------------------|------------------------------------------|
| 🔒 🛞 🖆                       | Q Suchen                                 |
| Standard IP Windows         | Suchen                                   |
|                             |                                          |
| Adresse: 192.168.1.2        |                                          |
| Hostname oder Adr           | esse gültig und vollständig.             |
| Protokoll: HP Jetdirect - S | Socket 😒                                 |
| Warteliste:                 |                                          |
| Für Standardwarteli         | ste bitte leer lassen                    |
|                             |                                          |
|                             |                                          |
| Name: 192,168,1,2           |                                          |
| Name.                       |                                          |
| Standort Automatisch        |                                          |
| Verwenden ✓ Allgemeiner Po  | ostScript-Drucker                        |
| Allgemeiner PC              | CL-Drucker                               |
| Software ausw               | ählen                                    |
| Andere                      | er er er er er er er er er er er er er e |
|                             |                                          |

A browse window will open, where you need to find the PPD file:

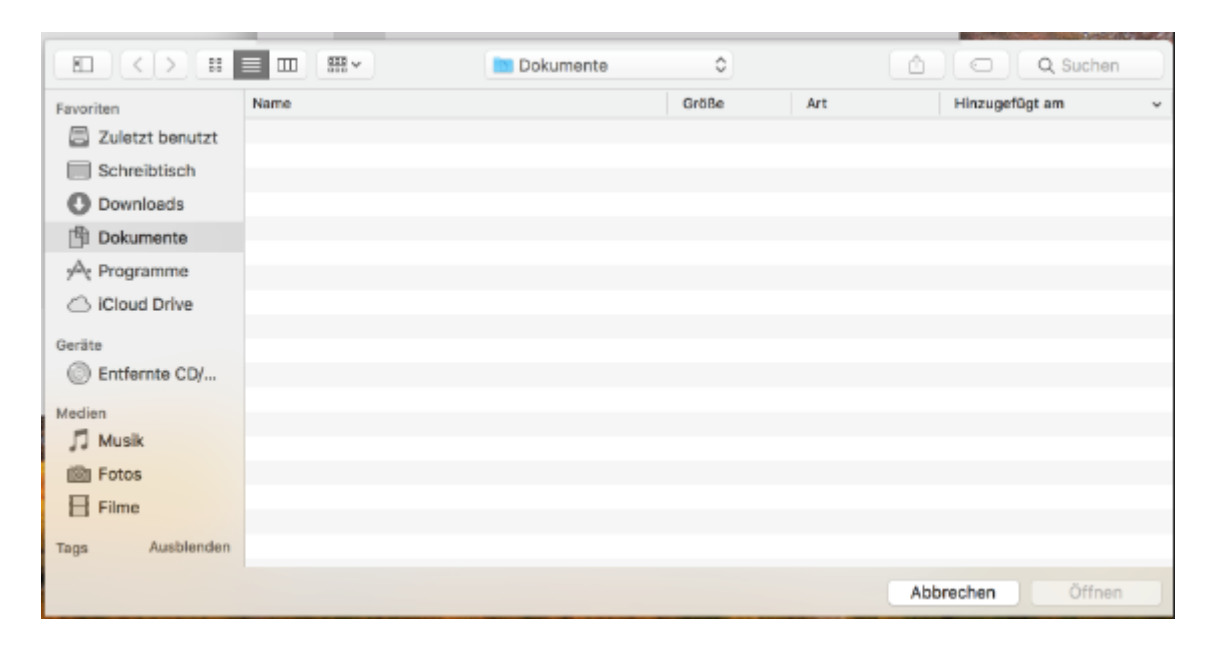

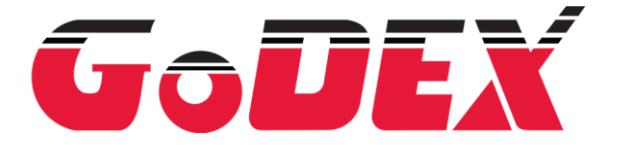

Page 8 of 9

Press CMD + Shift + G, a subwindow will drop down, please input the path: /usr/local/share/ppd/godex and press open:

| Den folgenden Ordner öffnen: |           |        |  |
|------------------------------|-----------|--------|--|
| /usr/local/share/ppd/godex   |           |        |  |
|                              | Abbrechen | Öffnen |  |

In the window, please select the required printer model and press open:

| avoriten          | Name               | Größe  | Art      | Hinzugefügt am |
|-------------------|--------------------|--------|----------|----------------|
| Zuletzt benutzt   | godex-zx430i.ppd   | 121 KB | Dokument | Heute, 08:35   |
| - Cohrolhtiach    | godex-zx430.ppd    | 121 KB | Dokument | Heute, 08:35   |
| Lind Schreibtisch | godex-zx420i.ppd   | 122 KB | Dokument | Heute, 08:35   |
| Ownloads          | godex-zx420.ppd    | 122 KB | Dokument | Heute, 08:35   |
| P Dokumente       | godex-zx1600i.ppd  | 121 KB | Dokument | Heute, 08:35   |
| A                 | godex-zx1300xi.ppd | 123 KB | Dokument | Heute, 08:35   |
| % Programme       | godex-zx1300i.ppd  | 122 KB | Dokument | Heute, 08:35   |
| Cloud Drive       | godex-zx1200xi.ppd | 125 KB | Dokument | Heute, 08:35   |
|                   | godex-zx1200i.ppd  | 123 KB | Dokument | Heute, 08:35   |
| erate             | aodex-rt863i.ppd   | 121 KB | Dokument | Heute, 08:35   |
| Entfernte CD/     | godex-rt860i.ppd   | 121 KB | Dokument | Heute, 08:35   |
| laction           | godex-rt833i.ppd   | 121 KB | Dokument | Heute, 08:35   |
| E Muelle          | godex-rt823i.ppd   | 121 KB | Dokument | Heute, 08:35   |
| JJ MUSIK          | godex-rt730x.ppd   | 121 KB | Dokument | Heute, 08:35   |
| E Fotos           | godex-rt730iw.ppd  | 122 KB | Dokument | Heute, 08:35   |
| E Filme           | godex-rt730i.ppd   | 121 KB | Dokument | Heute, 08:35   |
|                   | godex-rt730.ppd    | 121 KB | Dokument | Heute, 08:35   |
| ags Ausblenden    | godex-rt700x.ppd   | 122 KB | Dokument | Heute, 08:35   |

Change the name, if you like and press Add:

| • •      |          |                                         | Hinzufügen                                                                                 |
|----------|----------|-----------------------------------------|--------------------------------------------------------------------------------------------|
| <u>_</u> | ٠        | <b></b>                                 | Q Suchen                                                                                   |
| Standard | IP       | Windows                                 | Suchen                                                                                     |
|          |          |                                         |                                                                                            |
| A        | dresse   | 192.168.1.2                             |                                                                                            |
|          |          | Hostname oder Adr                       | esse gültig und vollständig.                                                               |
| Pn       | otokoll  | : HP Jetdirect - S                      | iocket 📀                                                                                   |
| War      | rteliste | :                                       |                                                                                            |
|          |          | Für Standardwarteli                     | ste bitte leer lassen                                                                      |
|          |          |                                         |                                                                                            |
|          |          |                                         |                                                                                            |
|          | Nam      | e: 192.168.1.2                          |                                                                                            |
| s        | tandor   | t:                                      |                                                                                            |
| Very     | wende    | n: GODEX RT860                          | ii, 1.1.2                                                                                  |
|          |          | Die ausgewählte D<br>Möglicherweise sin | ruckersoftware stammt nicht vom Hersteller.<br>nd nicht alle Druckerfunktionen verwendbar. |
|          |          |                                         | Hinzufügen                                                                                 |

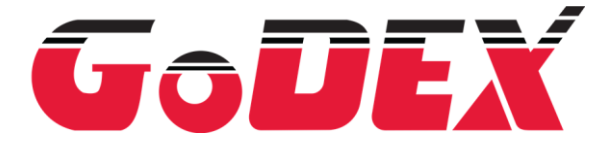

Page 9 of 9

Printer will be seen under the Printers and Scanners:

|                                                              | Drucker & Scanner                                                                                                    | Q Suchen                                                           |
|--------------------------------------------------------------|----------------------------------------------------------------------------------------------------|--------------------------------------------------------------------|
| Drucker<br>Godex RT860i<br>• Inaktiv, Zuletzt benutzt<br>+ – | Godex RT860i<br>Drucker-Warte<br>Optionen & f<br>Ort:<br>Art: GODEX RT860i, 1.1<br>Status: Inaktiv<br>Diesen Drucker im<br>Netzwerk teilen | eliste öffnen<br>Füllstände<br>12<br>Systemeinstellung "Freigaben" |
|                                                              | Standarddrucker:                                                                                                    | Zuletzt verwendeter Drucker                                        |
|                                                              | Standard-Papierformat:                                                                                                    | DIN A4 0                                                           |

Now you can print labels, below example of printing a PDF label:

|                                                                                                    | Drucker: RT860i                            |      |
|----------------------------------------------------------------------------------------------------|--------------------------------------------|------|
| Lorem ipsum dolor sit amet, consectetur adipiscing<br>elit. Donec consectetur aliquet neque, quis ultrices                                                                                                    | Voreinstellungen: 100x100                  |      |
| enim tincidunt a. Duis dapibus uma at pretium<br>mattis. Nulla efficitur enim ac tincidunt aliquet.<br>Curabitur portitor eros cursus eleifend varius.<br>Suspendisse ut lobortis massa, vei sagittis tortor. Ut<br>mi enim, suscipit et molestie in, faucibus in mauris.<br>Mauris dictum neque eu libero venenatis gravida sed<br>quis dui.                                                                                                    | Kopien: 1<br>Seiten: Alle<br>Von: 1 bis: 1 |      |
| Sed lacinia tincidunt augue, aliquam faucibus ante                                                                                                    | Papierformat: 100x100mm 🗘 100 x 10         | 10 r |
| hendrerit ac, Interdum et malesuada fames ac ante<br>ipsum primis in faudbus. Integer eget maximus orci,<br>Morbi tincidunt, dotor et pulvinar lobortis, nil segien<br>auctor magna, vel eleffend diam purus et erat.<br>Vestibulum mollis augue consequat condimentum<br>hendrerit. Maecenas non volutpat leo. Pellentesque<br>auctor est sit amet leo blandit, non malesuada est<br>accumsan. Etiam eu venenatis purus, nec vehicula<br>risus. Phasellus varius uma ac eros varius varius. | Ausrichtung:                               |      |
|                                                                                                    | Vorschau                                   |      |
|                                                                                                    | Automatisch drehen Oräße: 100 %            |      |
| ≪ K 1 von 1 >>>>                                                                                                    | Critica annaccan:                          |      |
|                                                                                                    | Gesantes Papier füllen                     |      |
|                                                                                                    | Kopien pro Seite: 1                        |      |
|                                                                                                    |                                            |      |

**Note:** alternatively, you might use the CUPS interface on <u>http://localhost:631</u>, yet, in this case, you might need to send some commands to unlock/activate the webinterface of CUPS.

For CUPS interface on <u>http://localhost:631</u> instructions, please refer to Linux driver installation instructions Adding Godex printer to CUPS section.

**IMPORTANT:** If you are using USB connection, please send the command **^XSET,USBSPEED,0** to the printer via GoDoctor from a Windows PC or through web interface, to configure the USB interface for use on MAC system.